## LOG IN INSTRUCTION FOR Email account for Office 365

1. Open Internet Explorer or Edge. Open RCBOE Web page, click on email tab on the right. ( the envelope on the right)

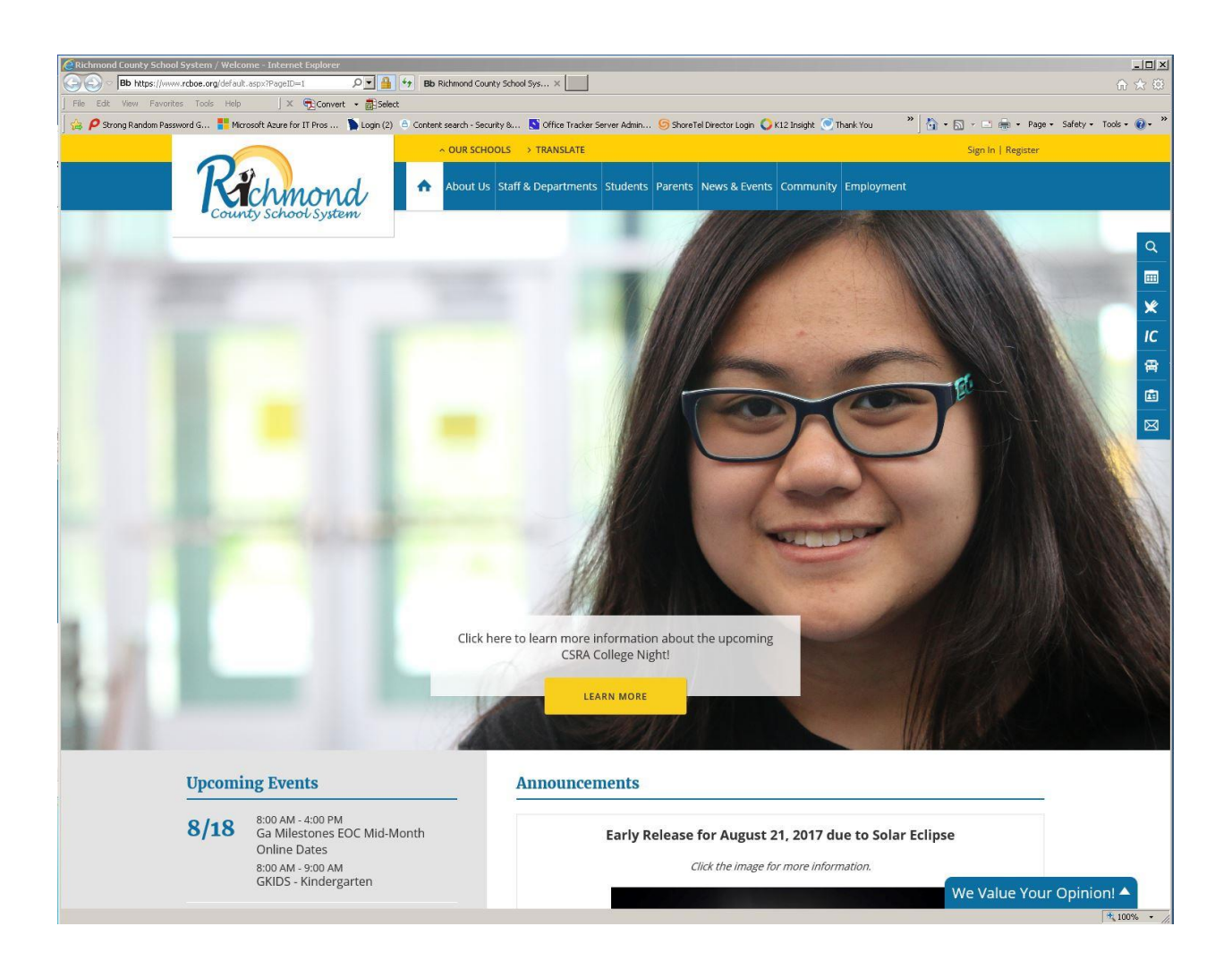

## 2. Log In with: <u>Rogers.RoyM@richmond.k12.ga.us</u>

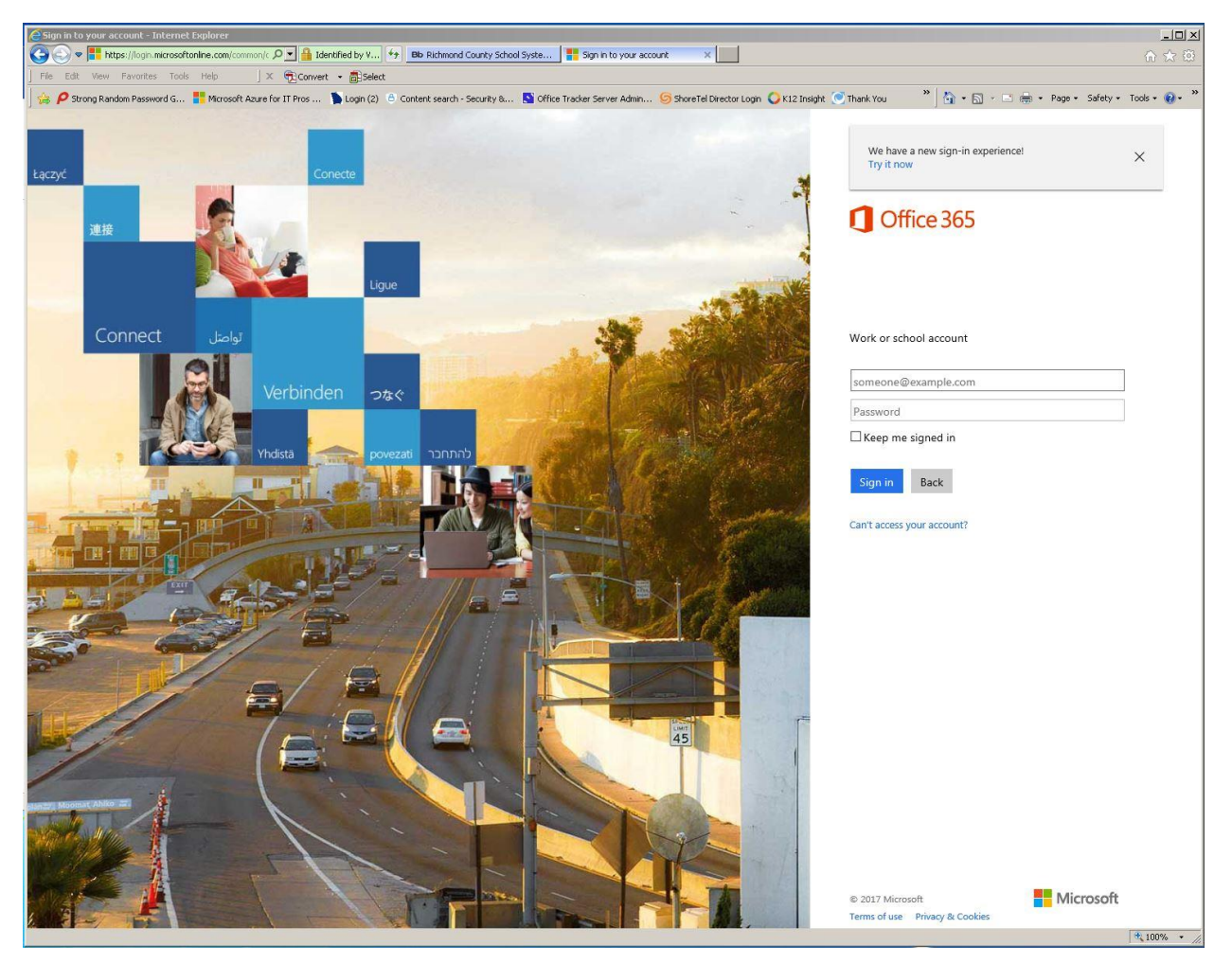

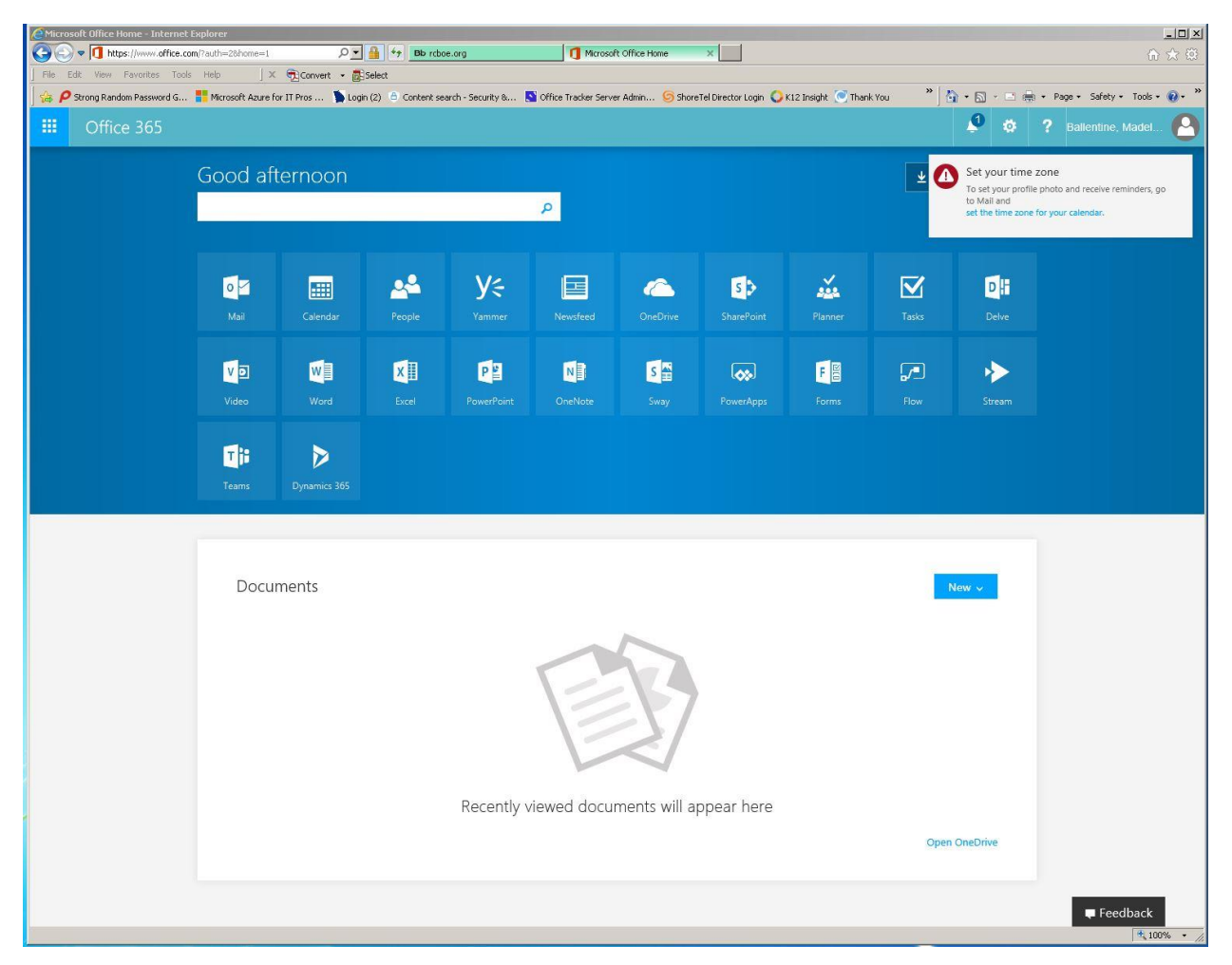

3. This is what you will see once you have logged in.

4. You will also see a window that says install Office 2016. DO NOT INSTALL ON RICHMOND COUNTY CONPUTERs. It is already installed. These installs are for your personal computer.

|                      | Other inst               | alls     |
|----------------------|--------------------------|----------|
| Install (            | Office 2016              | >        |
| Get the fami<br>Mac. | liar desktop apps on you | r PC and |
|                      |                          |          |

## 5. Set your Time Zone. (UTC-5:00) Eastern Time (US & Canada) and SAVE.

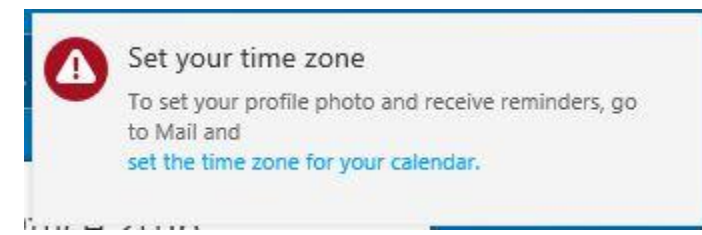

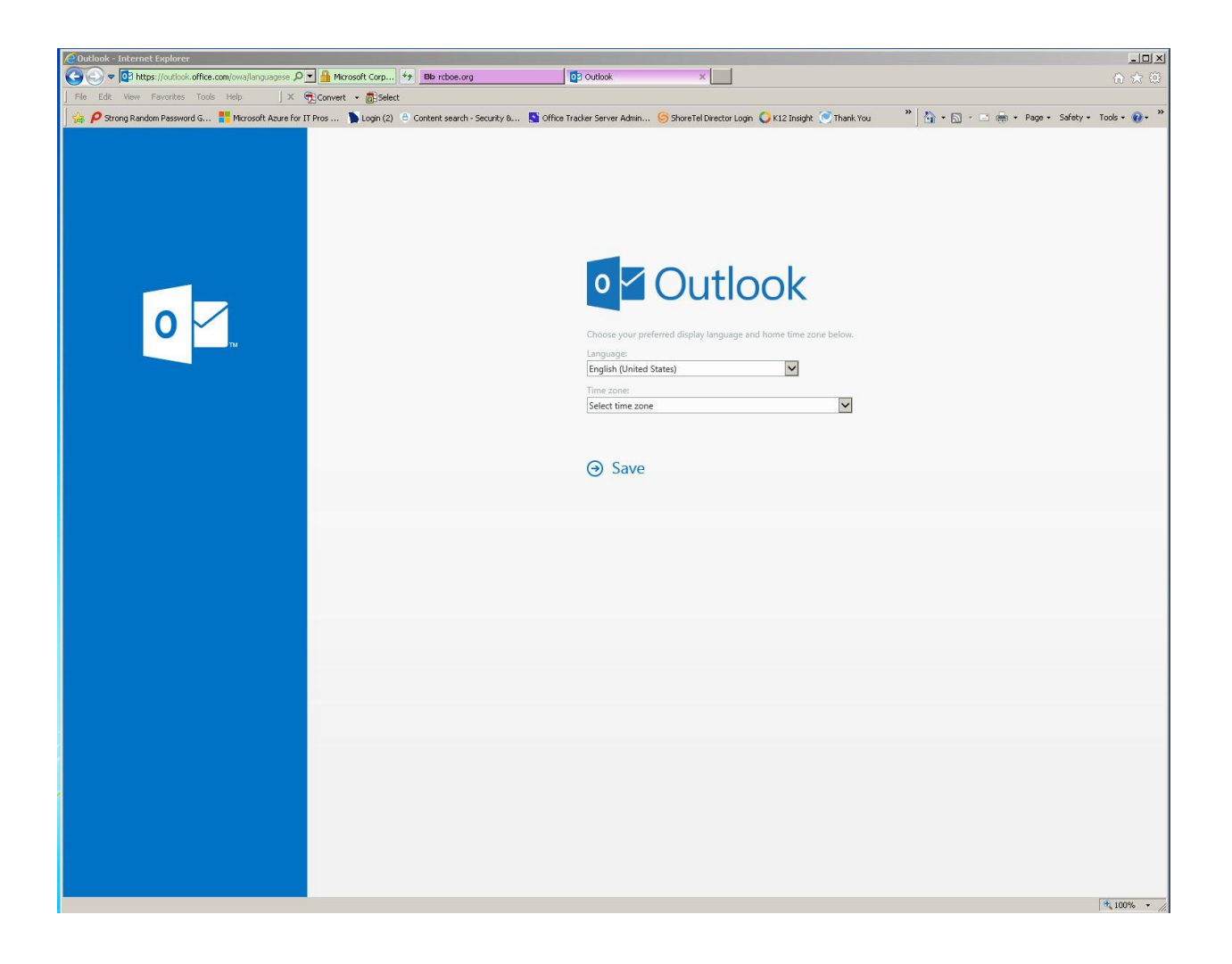

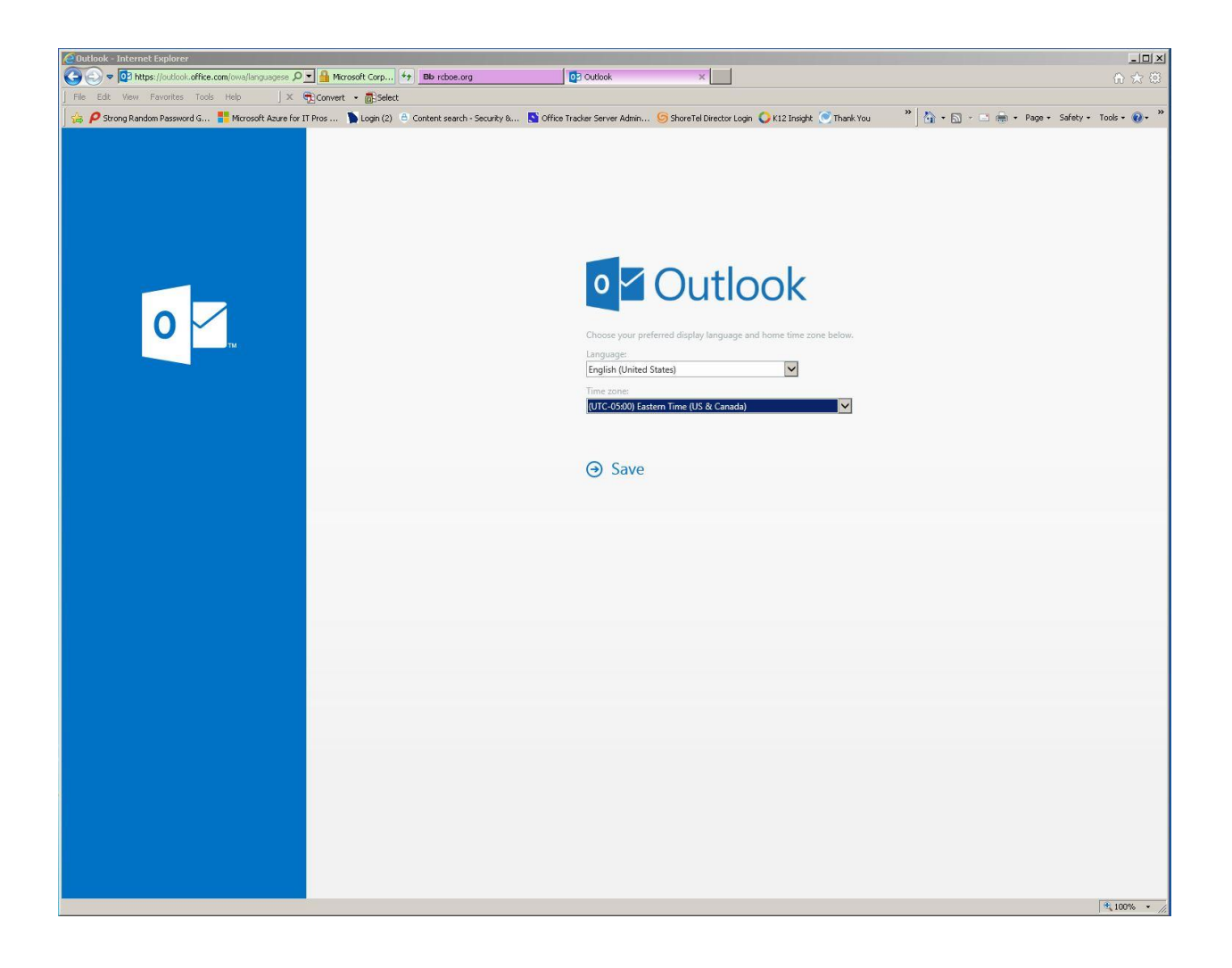

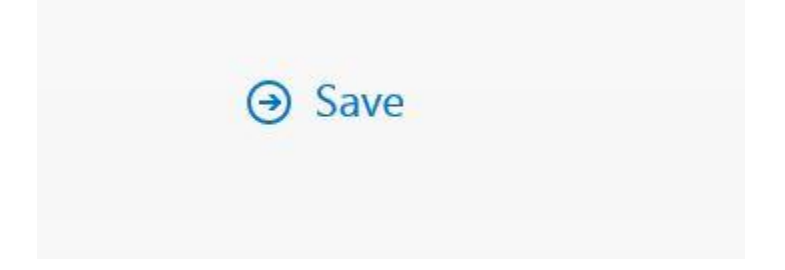

6. Your next log in you will only have to Click on the Mail Icon.

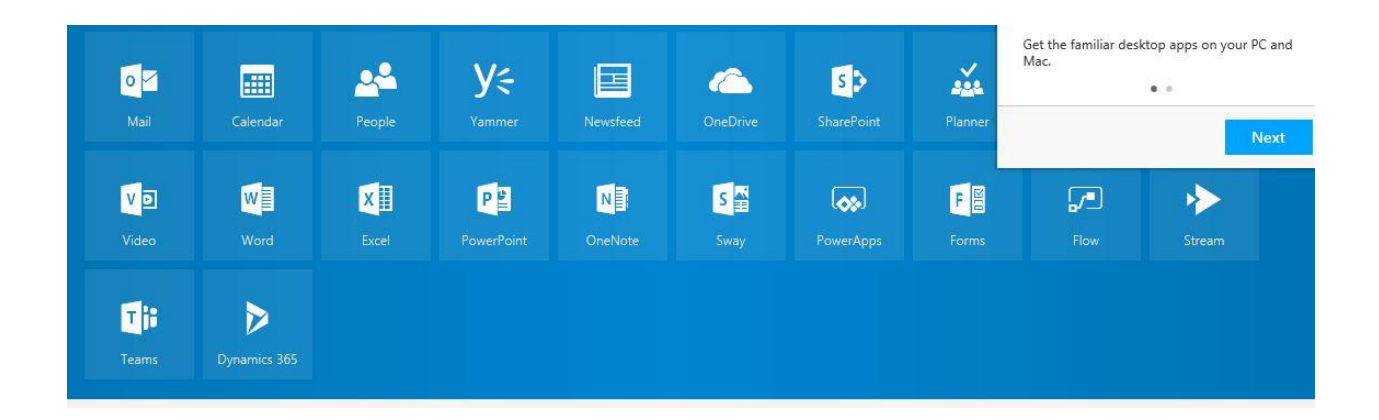